## Telepített szoftver klónozása másik gépre Synaptic-kal

## Írta Paul Arnote (parnote)

Jól ismerjük a Synaptic-ot. Tudod, hogy az apt-get grafikus alkalmazói felülete (GUI), amit a PCLinuxOS rendszerünk frissen tartásához használunk. Rendszeresen frissítesz. Igaz?!

De most tegyük fel, hogy vettél egy új szilárdtestmeghajtót (SSD) és újra kellene telepítened a PCLinuxOS-t, miután beraktad az SSD-t. Esetleg vettél egy új laptopot és szeretnéd az asztali gépeden telepített szoftvert az új laptopra is telepíteni. Vagy csak egyszerűen – akármiért – friss telepítésre van szükséged, de nem szeretnél órákat tölteni a Synaptic kinyitásával, illetve bezárásával, hogy az összes kedvenc alkalmazásodat telepítsd.

Velem kapcsolatban az utóbbi állt fenn. Alighogy bezárom a Synaptic-ot eszembe jut egy, vagy két további alkalmazás, amit rendszeresen használok, de elfelejtettem telepíteni. Tehát ismét megnyitom a Synaptic-ot, telepítem azokat a programokat (és szokás szerint még néhányat, ami az eszembe jut), majd kilépek a Synaptic-ból. Néhány perccel később eszembe jut további néhány alkalmazás. És ez ismétlődik – sajnos jó párszor.

Szerencsére van jobb módszer is arra, hogy biztosítsd a kedvenc programjaid telepítését elsőre. A Synaptic rendelkezésedre bocsájtja ezt az eszközt, de úgy, olyan módon, hogy még azt sem tudod, hogy ott van és elérhető. Íme, amit tenned kell.

Először nyisd meg a Synaptic-ot és tégy arról, hogy a rendszered teljesen frissített legyen, mielőtt továbblépsz. Tudod - "Frissítés", "Minden frissítés kijelölése", "Alkalmaz", stb. stb.

| <u>Fájl</u> Szerkesztés <u>C</u> somag <u>B</u> eállítások <u>S</u> úgó<br>Kijelölések <u>b</u> eolvasása<br>Kijelölések <u>m</u> entése<br>Kijelölések mentése má <u>s</u> ként |  |                                        | Tulajdonságok | <b>ø</b><br>Keresés |              |                   |                     |         |     |
|----------------------------------------------------------------------------------------------------|--|----------------------------------------|---------------|---------------------|--------------|-------------------|---------------------|---------|-----|
| <u>E</u> lőzmények                                                                                                    |  |                                        |               | Komponens           |              | Telepített verzió | Legfrissebb verzió  | Méret   | Let |
|                                                                                                    |  |                                        | )             | updates             | $\checkmark$ |                   | 1.8.4-1pclos2013    |         | 28  |
| 🔀 <u>K</u> ilépés                                                                                                    |  | Ctrl+Q                                 |               | updates             |              |                   | 0.8.0-1pclos2012    |         | 8   |
| Telepítve (helyi vagy elavult)<br>Új a tárolóban                                                                                                    |  | 4Pane-de                               | bug           | updates             |              |                   | 0.8.0-1pclos2012    |         | 28  |
|                                                                                                    |  | 5ball                                  |               | main                |              |                   | 0.41-2pclos2009     |         | 6   |
|                                                                                                    |  | a2jmidid                               |               | main                |              |                   | 2-1pclos2009        |         | 2:  |
|                                                                                                    |  | a2ps                                   |               | main                |              | 4.14-2pclos2009   | 4.14-2pclos2009     | 3432 kB | 9   |
|                                                                                                    |  | a2ps-dev                               | el            | main                |              |                   | 4.14-2pclos2009     |         | 3   |
|                                                                                                    |  | a2ps-static-devel<br>a52dec<br>aacgain |               | main                |              |                   | 4.14-2pclos2009     |         | 1   |
|                                                                                                    |  |                                        |               | updates             |              |                   | 0.7.4-12pclos2012   |         | 2   |
|                                                                                                    |  |                                        |               | main                |              |                   | 1.8-1pclos2010      |         | 4   |
|                                                                                                    |  | aalib-prog                             | S             | main                |              |                   | 1.4.0-0.rc5.21pclos |         | 1   |
|                                                                                                    |  | a-a-p                                  |               | main                |              |                   | 1.091-10pclos2010   |         | 11  |
|                                                                                                    |  | aanhata                                |               | manin               |              | 0.41 1mclos2011   | 0.41 1mclos2011     | 115 60  | E 1 |

Ezután menj a "Fájl" → "Kijelölésem mentése mint …"-re és megjelenik a "mentés mint…" párbeszéd. Mivel a Synaptic root-ként fut, ki kell választanod a mentés helyét. Javaslom, a USB pendrive-ra mentéts különösen, ha másik PC-re Tennéd át a listát.

Láttad a kijelölőt a bal alsó sarokban? Amelyik azt mondja: "A teljes állapot mentése, nem csak a változások"? A "titok" ennek a kijelölésében rejlik. Ezután a "kijelöléseidnek" adj egy nevet a "Mentés mint…" párbeszédablak tetején. Én egyszerű és kifejező nevet használok, mint "SynapticJelolesekÉÉHHNN.txt".

Ezután kattints a "Mentés" gombra, hogy a Synapticjelöléseidet az USB pendrive-ra mentsed.

Ha készen vagy ezzel, akkor a kijelöléseidet új gépen (vagy ha újratelepítetted, ugyanezen a gépen) nagyon könnyű elérni. Menj a "Fájl" → "Kijelölések beolvasása" menüre a Synaptic-ban és válaszd ki

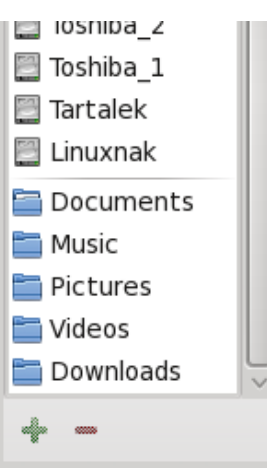

Teljes állapot mentése, nem csak a változások

С

## Telepített szoftver klónozása másik gépre Synaptic-kal

az előző lépésben mentett fájlodat. Ezután kattints az "Alkalmaz"-ra.

Akkor most menj és vegyél magadhoz pizzát és üdítőt, vagy készíts magadnak egy bacon-os zöldséges szendvicset (mind jól tudjuk, hogy a PCLinuOS-felhasználók mennyire SZERETIK a bacon szalonnát), amíg a Synaptic letölti és telepíti a kijelölési listádon szereplő programokat. A többszörös kijelöléseket átugorja. Amikor minden kész és a hasad is teli, a kedvenc, korábban már telepített kedvenc programjaid is megvannak, és elérhetőek az új telepítéseden.

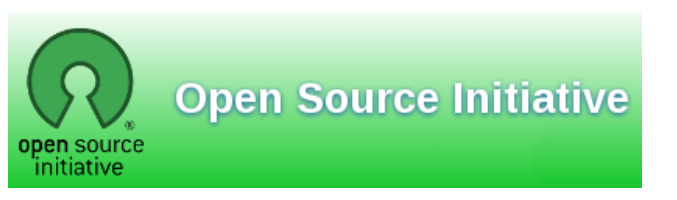

Does your computer run slow?

Are you tired of all the "Blue Screens of Death" computer crashes?

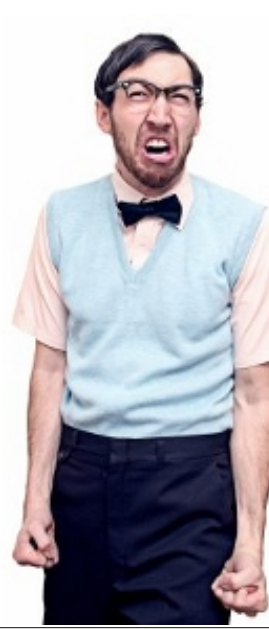

Are viruses, adware, malware & spyware slowing you down?

Get your PC back to good health TODAY!

Get

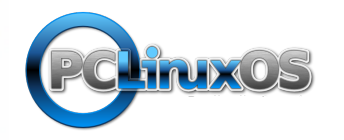

Download your copy today! FREE!

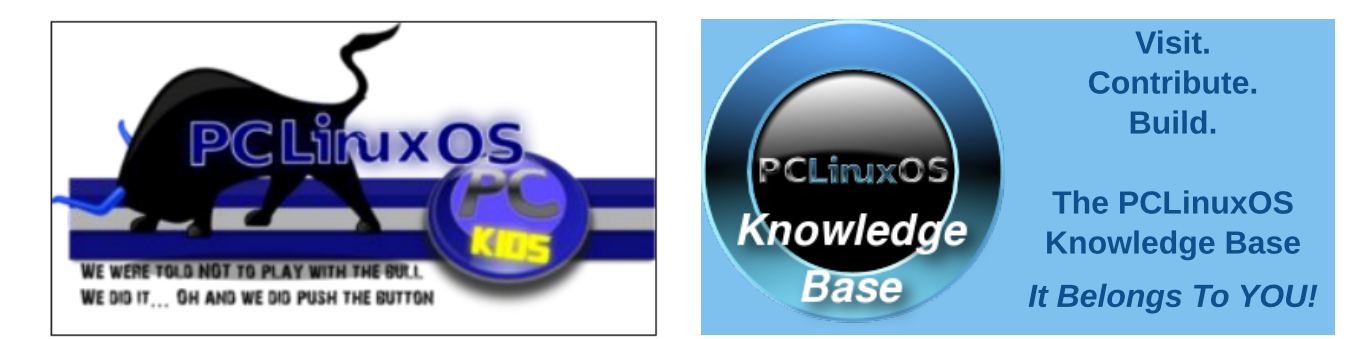

## **Screenshot Showcase**

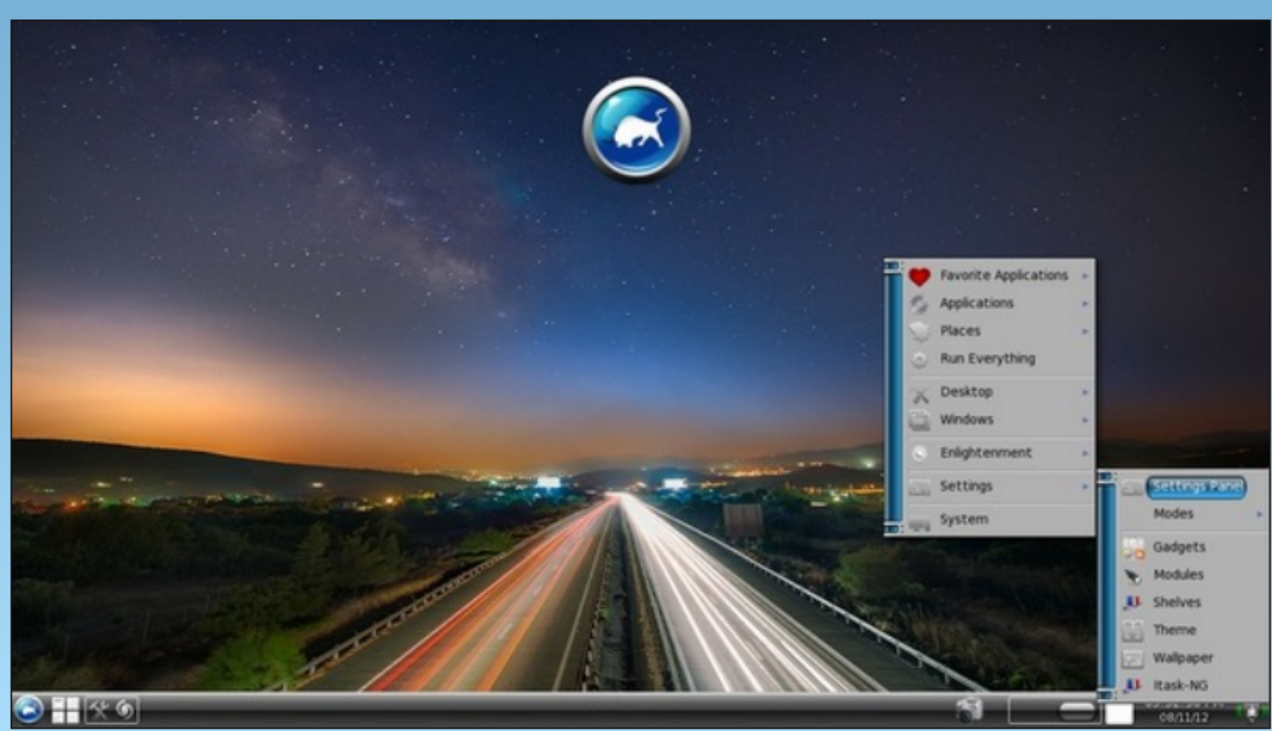

Posted by RobNJ, August 11, 2012, running e17.